# Краткое руководство по работе с конструктором главной страницы

v1.1

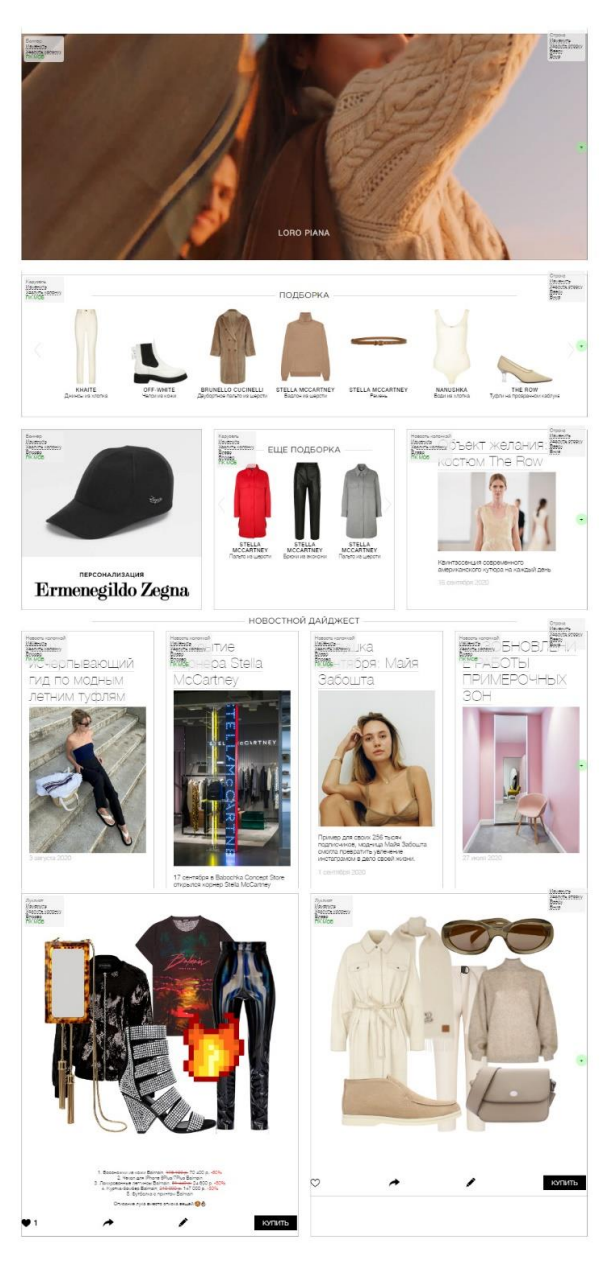

Пример с разными возможными видами и расположением контента.

Главная состоит из Строк. Строки состоят из неограниченного количества колонок, которые содержат в себе элементы — баннеры, новости, луклисты, крутилки с товарами.

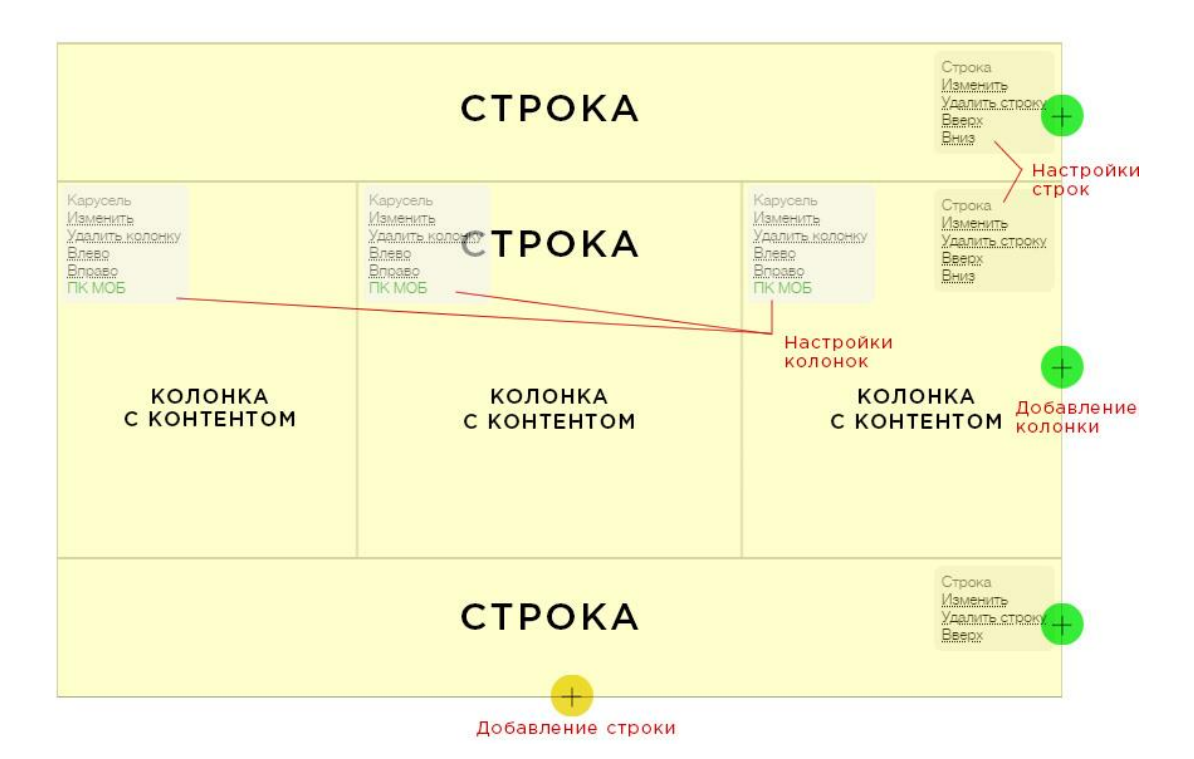

Управлять строками, колонками и их содержимым можно прямо с главной страницы. Делать это могут только сотрудники со специальными правами — они сразу видят элементы управления баннерами на главной странице. Обычные пользователи, випы и сотрудники при этом видят только баннеры, без элементов управления. Размеры и расположение баннеров в режиме редактирования и в режиме просмотра (у обычных пользователей) — идентично — то есть можно сразу видеть как сетка выглядит у клиентов.

## Как добавлять строки

Чтобы добавить строку надо нажать вверху или внизу списка Желтую кнопку «+», - появятся настройки строки, после сохранения строка добавится в самом верху или в самом низу списка строк на главной.

| Строка | Заголовок:      |      |
|--------|-----------------|------|
|        | В ОБЩЕМ — БЕС   | KOHE |
|        | D ODILLIM - DEC | NONE |
|        | A. 08 10        |      |
|        |                 |      |
|        |                 |      |

Строке можно указать Заголовок – если он задан – он выводится текстом над строкой.

Для перемещения строк выше или ниже по странице – надо нажимать кнопки Вверх/Вниз в свойствах строки (левый верхний угол). Там же можно удалить строку.

## Как добавлять колонки с контентом в строки

Далее в Строку надо добавить Колонку (или несколько колонок) с контентом.

Для этого жмем Зеленую кнопку «+» справа от строки – появляется меню выбора элемента который выведется в колонке.

| Карусель                             | Баннер:                       | 200 |
|--------------------------------------|-------------------------------|-----|
| Јуклист                              | fashionshowfw20lookbook (499) | ~   |
| Новость колонкой                     |                               |     |
| новость оаннером                     | Пропорции:                    |     |
| Баннер                               | Широкий (5:2) 🗸 🗸             |     |
| <ul> <li>показывать на ПК</li> </ul> | Широкий (5:2)                 |     |
|                                      | Средний (7:4)                 |     |
| Показывать на мобильных              | Квадрат (1:1)                 |     |
|                                      | Вертикальный (4:7)            |     |
|                                      | Сохранить                     |     |

Можно выбрать Баннер, Новость, Крутилку или Луклист. При выборе одного из параметров появляются свойства этого элемента где можно задать какой именно баннер/новость/луклист надо показать в этой колонке и некоторые его дополнительные свойства, если они есть.

Выбрав тип колонки и контент для нее, нажимаете Сохранить – колонка с выбранным содержимым сразу появится в строке.

#### Важно!

Сами элементы (баннеры, новости, луклисты) создаются в Админке в своих разделах, а в конструкторе они только выбираются и помещаются на какое-то свое место. Для этого есть ссылка «Создать» по которой откроется админка где можно создать нужный элемент.

После этого колонку с содержимым можно перемещать влево-вправо внутри строки. А также отредактировать или удалить. Это можно сделать в свойствах колонки которые находятся в правом верхнем углу любой колонки.

### Вывод контента на мобильных

Колонки с контентом автоматически перестраиваются из горизонтального расположения в вертикальное (один за другим) на мобильном размере экрана. Все настройки выравнивания баннеров, позиционирования фонов и выбранные пропорции остаются неизменными – они только подстраиваются к ширине мобильного экрана.

#### Важно!

Колонка по умолчанию показывается И на компьютерных размерах экрана И на мобильных. Но в свойствах колонки можно выбрать что-то одно – ИЛИ на компьютере, ИЛИ на мобильном экране. Такие элементы начинают отображаться ПОЛУПРОЗРАЧНЫМИ в режиме редактирования, а уже у посетителей они или видны или не видны на их устройствах.

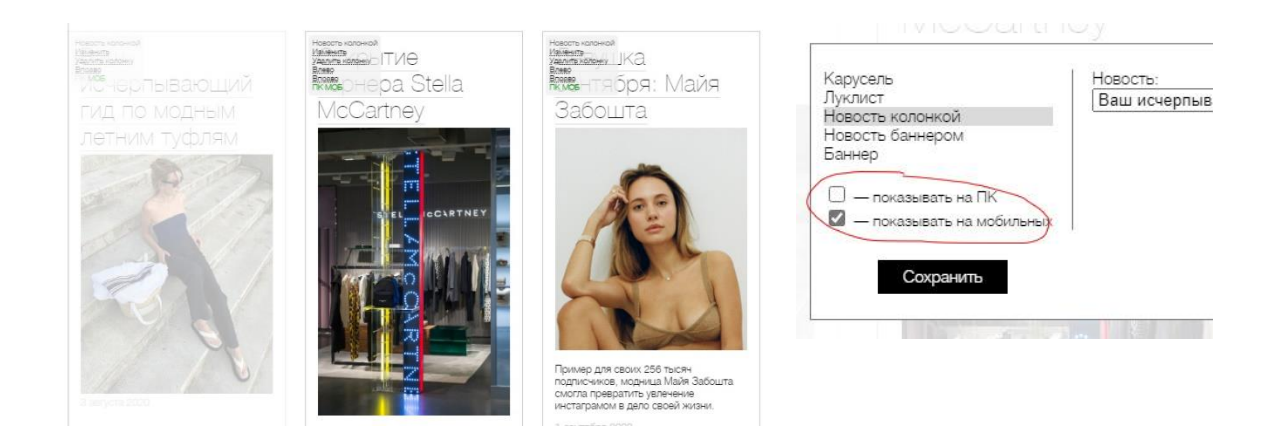

При этом индикатор МОБ ПК покажет где выводится элемент, а где нет, например: МОБ ПК – этот только на мобильном, МОБ ПК – а этот только на компьютере.

## Размеры блоков и масштабирование

Колонки в строке занимают всегда равную ширину в зависимости от количества колонок в строке. Одна колона – 100% строки, 2 колонки – по 50% строки, 3 колонки – по 33% строки и тд.

Контент внутри колонки (баннеры, крутилки и тд) всегда подстраиваются под ширину колонки в которой он находится.

Все элементы имеют различные способы подстраивания — какие-то пропорционально уменьшаются, в каких-то становится меньше элементов, а какие-то можно настроить (например баннеры). Это зависит от их настроек и этим можно управлять.

#### Важно! Луклист при этом выводится на главной с ограничением в 550рх по ширине!

Для каждого элемента с фоном (например Баннера) можно дополнительно выбрать Пропорции (по сути – «высоту» баннера) – **Широкий, Средний, Квадрат** и **Вертикальный.** В зависимости от выбранной пропорции – баннер выведется в ячейку разной высоты. При этом на Масштабирование баннера и на положение фона внутри ячейки будет влиять заданные В СВОЙСТВАХ САМОГО БАННЕРА параметры заполнения и выравнивания фона:

| Способ<br>масштабирования<br>фона | Вписать (contain) - в                                                                                                    | сегда виден весь фон, картинка вписывается в текущий размер области баннера 🗸 🗸 🗸 |  |  |  |
|-----------------------------------|----------------------------------------------------------------------------------------------------|-----------------------------------------------------------------------------------|--|--|--|
|                                   | Заполнить (cover) - фон всегда заполняет все пространство баннера, растягиваясь по меньшей стороне и обрезаясь по большей |                                                                                   |  |  |  |
|                                   | Вписать (contain) - всегда виден весь фон, картинка вписывается в текущий размер области баннера                          |                                                                                   |  |  |  |
| Выравнивание                      |                                                                                                    |                                                                                   |  |  |  |
| фона (видимая<br>область)         | Центр                                                                                                    | ×                                                                                 |  |  |  |
|                                   | Верхний край                                                                                                    |                                                                                   |  |  |  |
|                                   | Центр                                                                                                    |                                                                                   |  |  |  |
|                                   | Нижний край                                                                                                    |                                                                                   |  |  |  |
|                                   | Левый верхний угол                                                                                                    |                                                                                   |  |  |  |
|                                   | Левый край                                                                                                    |                                                                                   |  |  |  |
|                                   | Левый нижний угол                                                                                                    |                                                                                   |  |  |  |
|                                   | Правый верхний угол                                                                                                    |                                                                                   |  |  |  |
|                                   | Правый край                                                                                                    |                                                                                   |  |  |  |
|                                   | Правый нижний угол                                                                                                    |                                                                                   |  |  |  |

#### Важно!

Для вывода баннеров на мобильных экранах и на ПК вы можете задать разные пропорции! У Пропорций есть два селекта — МОБ и ПК в которых можно задать PA3HЫE значения.

#### Примеры вывода баннера с разными заданными пропорциями и выравниванием фона:

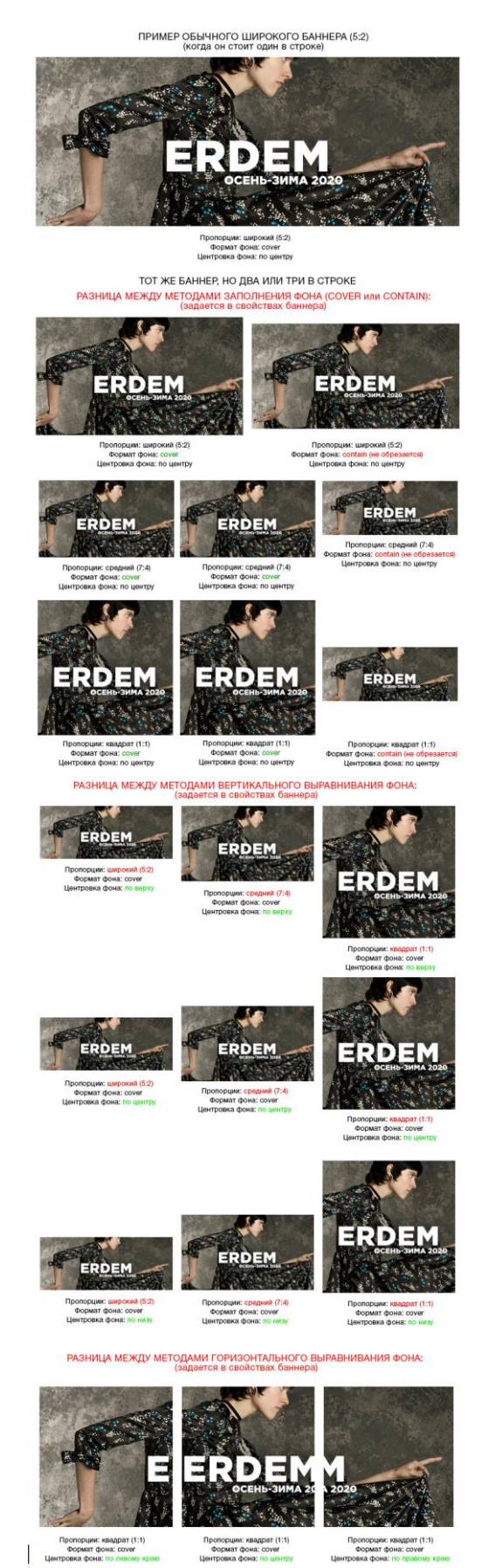

Разное масштабирование и выравнивание фона

орция: широкий (5:2) ормат фона: cover

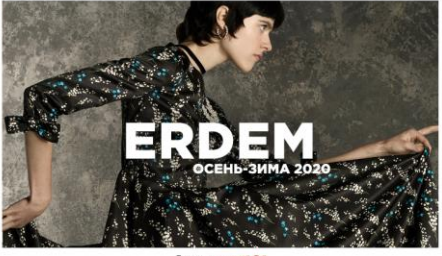

Пропорции: средний (7:4) Формат фона: cover / Центровка фона: по центру

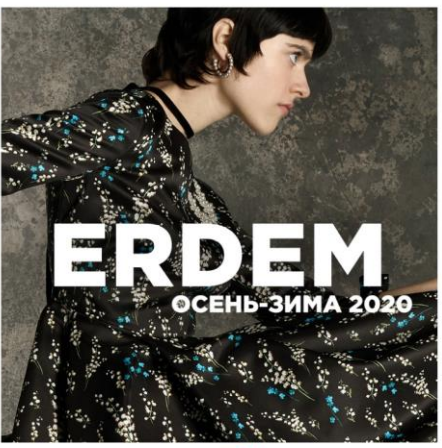

Пропорции: квадрат (1:1) Формат фона: cover / Центровка фона: по центру

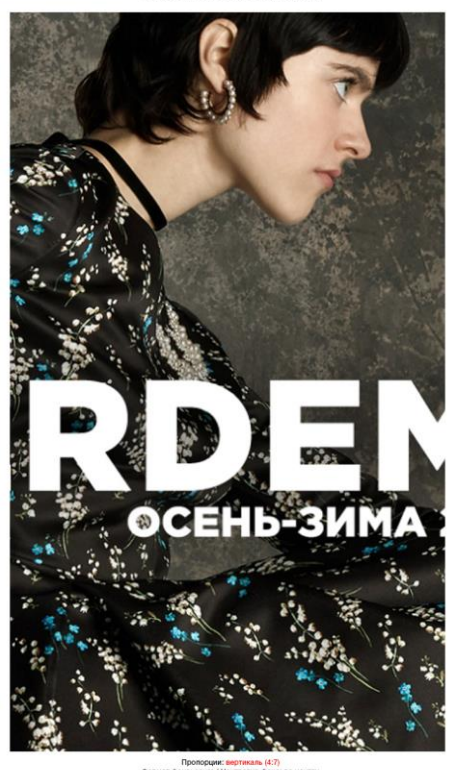

Разные пропорции вывода баннера